## **GUÍA USUARIO CALENDARIO DE EXÁMENES**

- 1. Pincha en el menú que corresponda a tu curso (1º, 2º, 3º, 4º ESO o 1º, 2º de Bachillerato)
- 2. En el desplegable selecciona el curso al que pertenezcas

|   | EXÁMENES 1º ESO      | EXÁMENES 2º ESO | EXÁMENES 3º ESO | EXÁMENES 4º ESO |
|---|----------------------|-----------------|-----------------|-----------------|
|   |                      |                 |                 |                 |
|   |                      |                 |                 |                 |
|   | EXAMENES 1º E        |                 | EXAMENES 2º E   | BACHILLERATO    |
|   | 1º BACH, HUMANIDADES |                 |                 |                 |
| - | 1º BACH. CIENCIAS    |                 |                 |                 |

- 3. Una vez entres en el calendario de exámenes de tu curso, verás un listado de los próximos exámenes ordenados por fecha, pero podrás verlo en distintos formatos: FORMATO LISTA (es como aparece por defecto) FORMATO MES (tendrás el calendario mensual con los exámenes marcados) FORMATO DÍA (verás los exámenes marcados para un día en concreto)
- 4. También puedes buscar los exámenes de la asignatura que decidas. Debes poner en el cuadro de búsqueda el nombre de la asignatura

| INSTITUTO<br>BILINGOE | ES <u> turralde</u>                                                                                    | ≡              | <b>%</b> 91 462 68 22        |
|-----------------------|----------------------------------------------------------------------------------------------------|----------------|------------------------------|
| Event                 | os > 1º BACH. HUMA                                                                                     | NIDADES        |                              |
| Q. Buscar et          | entos                                                                                                  |                | Buscar Eventos Lista Mes Día |
| < > Hoy               | Próximos ~                                                                                             |                |                              |
| enero 2022            |                                                                                                    |                |                              |
| JUE<br>20             | 20 enero 2022<br>EXAMEN LATÍN I – 1° BACH.<br>(Pendientes)<br>Examen Pendientes Latín I primer parcial | HUMANIDADES    |                              |
| ме́<br><b>26</b>      | 26 enero 2022<br>EXAMEN GRIEGO I – 1º BAC<br>(Pendientes)<br>Examen Pendientes Griego I primer parcial | H. HUMANIDADES |                              |
|                       |                                                                                                    |                |                              |

- 5. En la esquina inferior derecha puedes suscribirte al calendario de tu curso para que según se vayan publicando los exámenes, te aparezcan en tu calendario del móvil. Podrás elegir calendario de Google para Android o iCalendar para Appel
- 6. Si pinchas sobre el examen podrás entrar y ver toda la información adicional

|    | EXAMEN LATIN I – 1° BACH. HUMANIDADES<br>(Pendientes)<br>Examen Pendientes Latin I primer parcial                    |                                                                                                   |
|----|----------------------------------------------------------------------------------------------------|---------------------------------------------------------------------------------------------------|
| 26 | 26 enero 2022<br>EXAMEN GRIEGO I – 1° BACH. HUMANIDADES<br>(Pendientes)<br>Examen Pendientes Griego I primer parcial |                                                                                                   |
|    |                                                                                                    | Eventos siguienta(s) > Suscribirse al calendario  Google Calendar iCalendar Exportar archivo .ics |

- 7. Una vez dentro del examen verás toda la información que haya dejado el profesor, el aula donde se realizará el examen y la hora.
- 8. También puedes descargar el examen de manera individual a tu calendario.

| 26 enero 2022  11:0                                                         | 00 - 12:00                                |             |  |  |  |  |  |
|-----------------------------------------------------------------------------|-------------------------------------------|-------------|--|--|--|--|--|
| Examen Pendien                                                              | Examen Pendientes Griego I primer parcial |             |  |  |  |  |  |
| Notas del profeso                                                           | Notas del profesor: xxxxxxxxxxxxxxxxxxx   |             |  |  |  |  |  |
| → + Añadir a Google Calendar → + Agregar a iCalendar+ Exportar archivo .ics |                                           |             |  |  |  |  |  |
| DETALLES                                                                    | LOCAL                                     | ORGANIZADOR |  |  |  |  |  |
| Fecha:                                                                      | AULA A DETERMINAR                         | GRIEGO      |  |  |  |  |  |
| r oond:                                                                     |                                           |             |  |  |  |  |  |
| 26 enero 2022                                                               |                                           |             |  |  |  |  |  |
| 26 enero 2022<br>Hora:                                                      |                                           |             |  |  |  |  |  |
| 2 <u>6 enero 2022</u><br>Hora:<br>11:00 - 12:00                             |                                           |             |  |  |  |  |  |